## **ACCOUNT LOGIN & ACTIVIT**

Linked in

Desktop

LinkedIn is a professional networking site whose users establish connections with coworkers, customers, business contacts, and potential employees and employers. Users post and share information about current and previous employment, education, military activities, specialties, and interests. To limit exposure of your personal information, you can review and manage who can view your profile and activities.

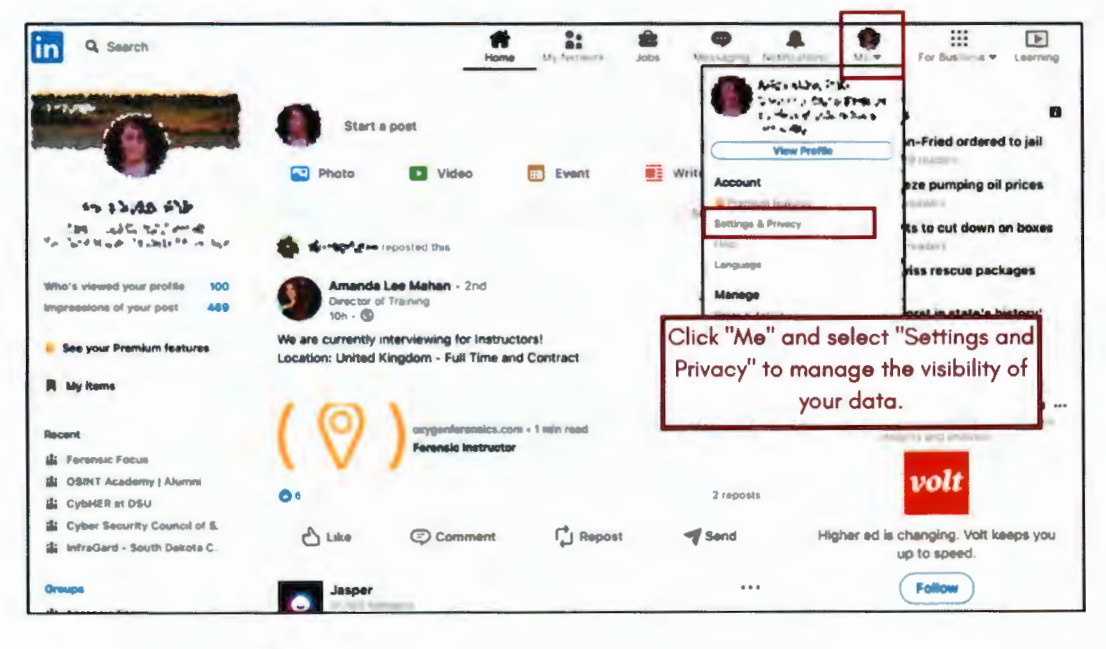

### in

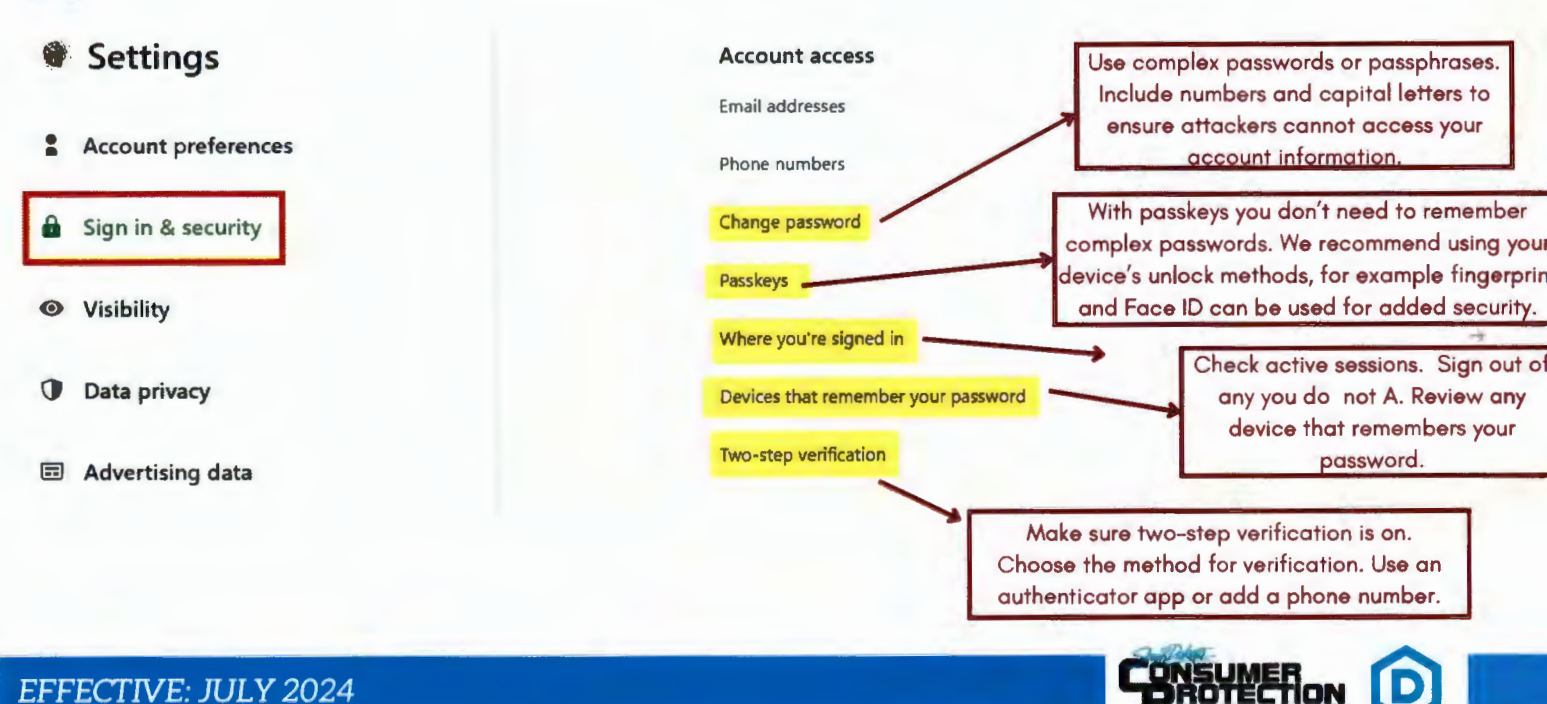

### PROFILE VISIBILITY ON LINKEDIN

Review the **Visibility** options to see how you appear both on and off LinkedIn. Set who can see or download your email address to "Only visible to me". Set the discovery of your profile via email address or phone number to "1st Degree Connections" for email and "Nobody" for phone for your maximum anonymity and protection. Manage who can follow you on LinkedIn - block or unfollow any suspicious person. These change frequently so review them periodically for any changes.

Linked in small

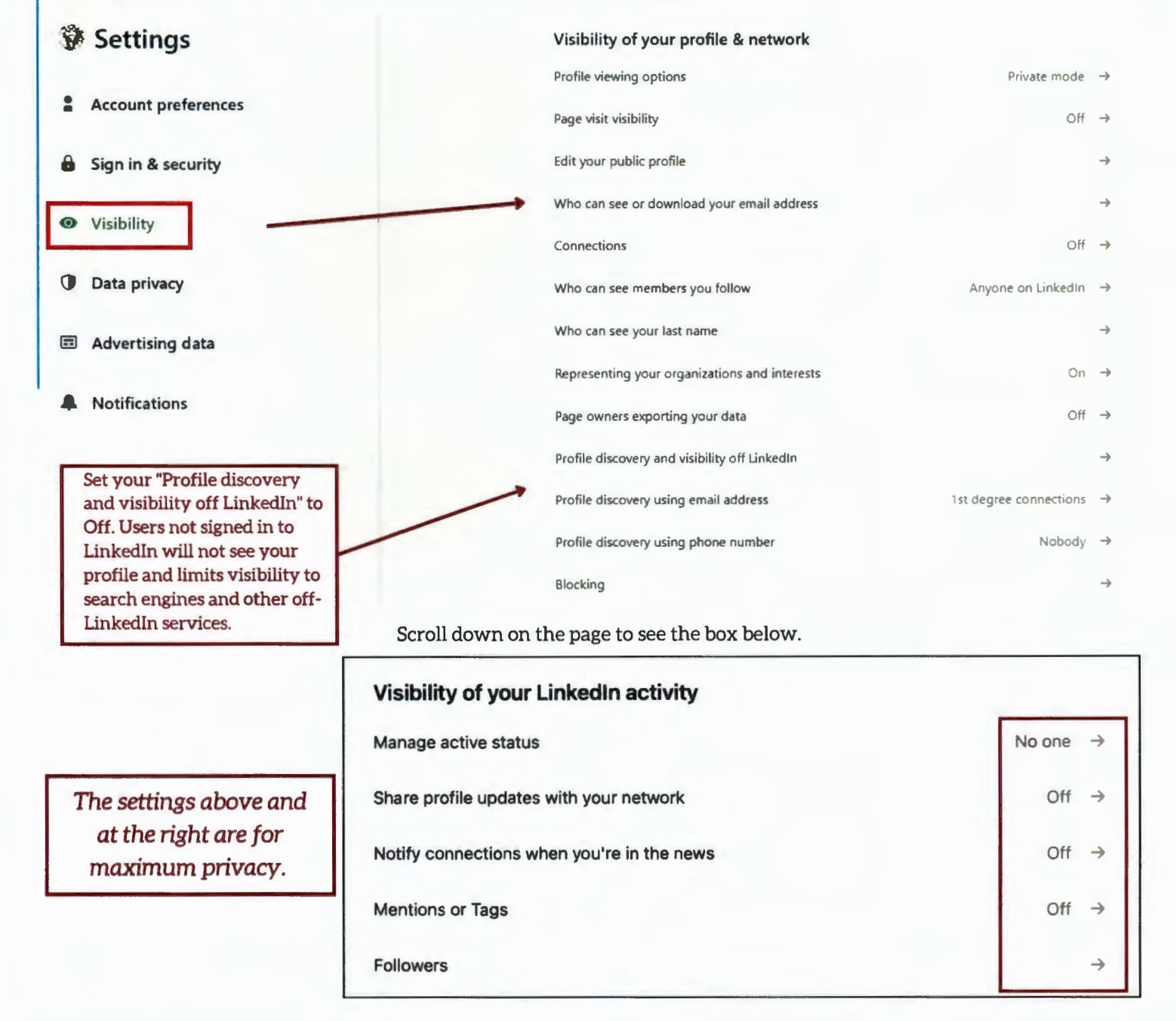

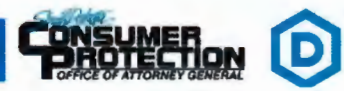

## **PRIVACY - DATA USAGE BY LINKEDIN**

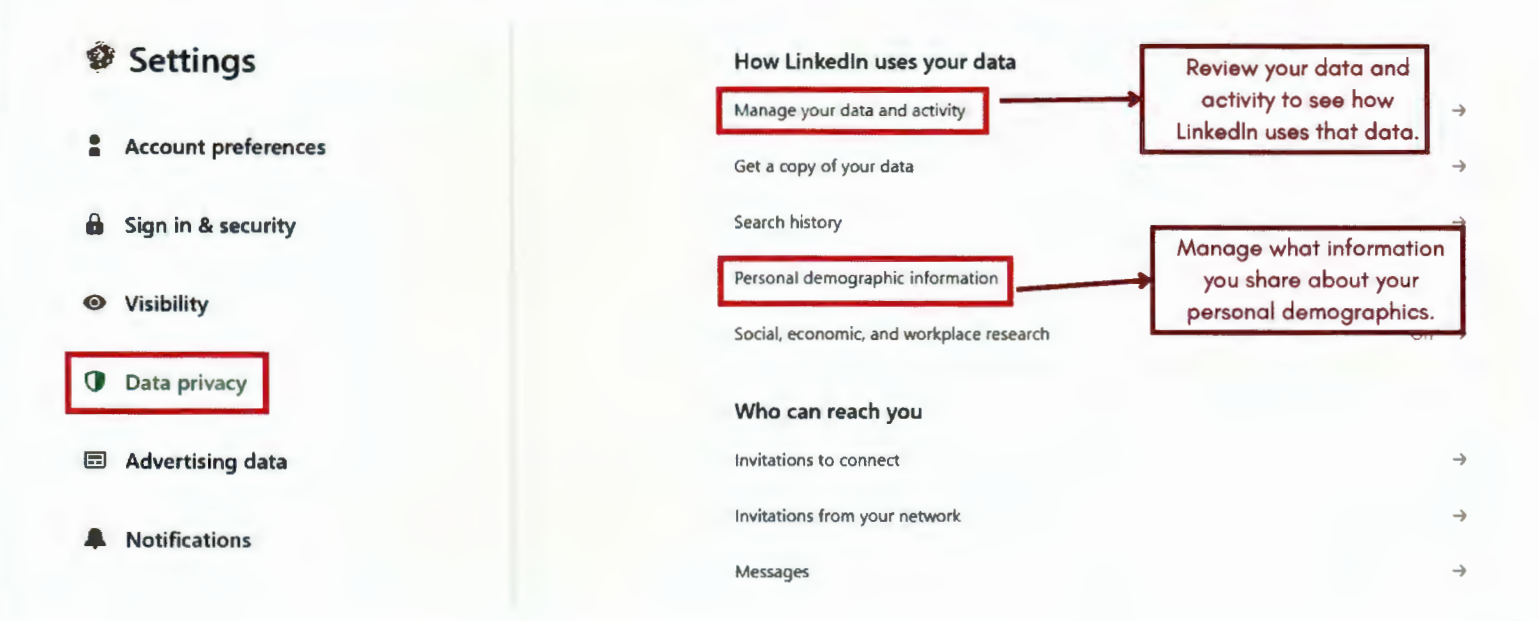

Linked in small

#### Scroll down on the page to see the box below.

|   | Annual and forman   | Job application settings                                                                                 |               | -        |
|---|---------------------|----------------------------------------------------------------------------------------------------|---------------|----------|
| Ĩ | Account preferences | Share your profile when you click Apply for a job                                                        | Off           | →        |
| 8 | Sign in & security  | Signal your interest to recruiters at companies you've created job alerts for $\qquad$ Off $\rightarrow$ |               | <b>→</b> |
| 0 | Visibility          | Stored job applicant accounts                                                                            |               | →        |
|   |                     | Other applications                                                                                       |               |          |
| • |                     | Permitted services Manage data sharing<br>make sure you know                                             | y and<br>what | →        |
|   | Advertising data    | Microsoft Word services you have authorized.                                                             | Ð             | →        |
|   | Notifications       |                                                                                                    |               |          |

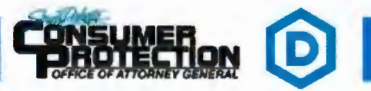

# **ADVERTISING and DATA COLLECTION**

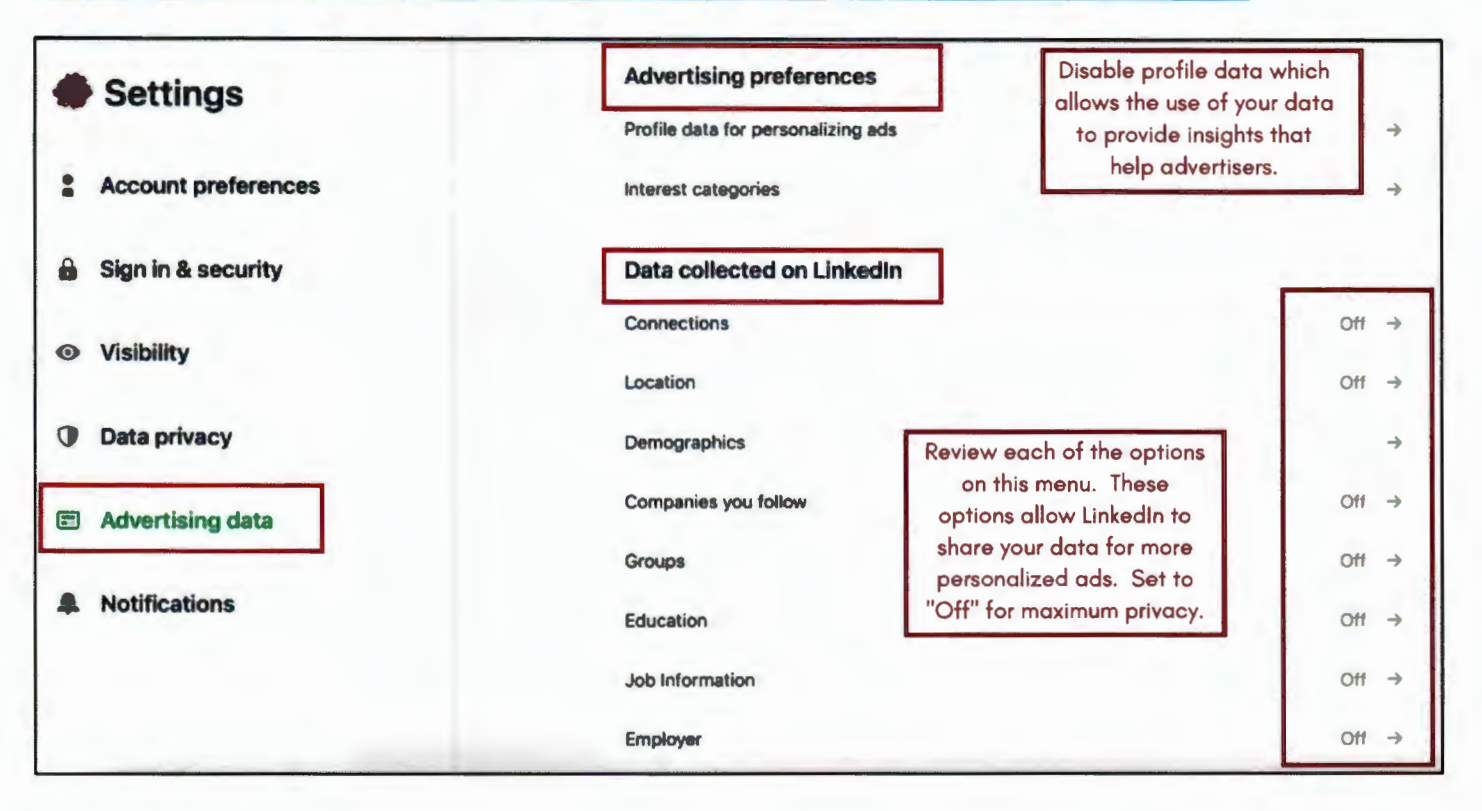

Linked in small

Third-party applications and services can access your personal information once you authorize them in your settings. Limit the use of applications to ensure that third parties cannot collect, share, or misuse your personal information. Avoid sharing your activities on third-party websites with LinkedIn by disabling the option. Do not permit or allow LinkedIn to receive information about your visited sites.

| Third-party data                         |                              |     |          |
|------------------------------------------|------------------------------|-----|----------|
| Audience insights for websites you visit |                              | Off | →        |
| Ads outside of LinkedIn                  | Set all options to "Off" for | Off | <b>→</b> |
| Interactions with businesses             | maximum privacy.             | Off | →        |
| Ad-related actions                       |                              | Off | <i>→</i> |

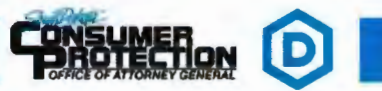

EFFECTIVE: JULY 2024

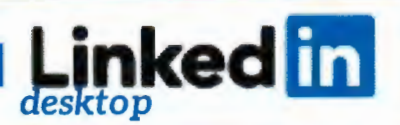

# **CONNECTED SERVICES / CLOSING YOUR ACCOUNT**

Select "Account Preferences" and scroll down to see **Partners & Services** and **Account Management** options.

| • | Settings           | View purchase history                   | ightarrow Only allow access to services you use                                                                 |  |  |
|---|--------------------|-----------------------------------------|----------------------------------------------------------------------------------------------------|--|--|
| • | Sign in & security | Partners & services                     | or are aware of. Check this<br>occasionally to ensure you know what<br>is connected to your LinkedIn account.   |  |  |
| 0 | Visibility         | Microsoft →                             |                                                                                                    |  |  |
| 0 | Data privacy       | Account management<br>Hibernate account | Close or hibernate our account if<br>you no longer plan to use LinkedIn →<br>services or temporarily deactivate |  |  |
|   | Advertising data   | Close account                           | your account. Click on either the<br>close or hibernate account option<br>to confirm that you want to           |  |  |
|   | Notifications      |                                         | complete that step.                                                                                             |  |  |

# **USEFUL LINKS**

### **Microsoft Safety & Security**

https://support.microsoft.com/en-us/help/4091455/windows-protect-privacy-internet

### **OnGuard Online**

https://www.consumer.ftc.gov/features/feature-0038-onguardonline

### LinkedIn Public Profile Visibility

https://www.linkedin.com/help/linkedin

https://consumer.sd.gov/1-800-300-1986

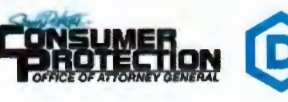